# 從U-boot修復C9120/C9115存取點

目錄 簡介 背景資訊 恢復過程-概述 詳細步驟 <u>下載特殊映像套件-Axel-SS-8 10 130.0.img</u> <u>將特殊映像複製到TFTP伺服器</u> 進入控制檯上的U-boot <u>將特殊映像下載到AP快閃記憶體</u> 附錄A -在Windows中設定Tftpd64 <u>將PC地址配置為10.1.1.1</u> <u>下載Tftpd64</u> <u>將特殊映像複製到TFTP基本資料夾</u> <u>附錄B-透過MobaXterm連線到AP控制檯</u> <u> 附錄C -示例拓撲</u> 選項1-多個AP、PoE交換機和終端伺服器 選項2-多個AP、PoE交換機和USB集線器搭配多個USB轉RS232介面卡 <u>選項3-單AP、PoE饋電器</u>

# 簡介

本檔案介紹在U-boot提示字元而非一般作業系統中開機的Catalyst 9115/91120存取點的復原程式。

# 背景資訊

在2021年10月20日至10月27日期間,思科製造了大量具有不良影象的C9115和C9120存取點。 這 些裝置在啟動期間將「無法糾正的ECC錯誤」消息記錄到控制檯,並且無法成功啟動。 要恢復它 們,您必須透過控制檯連線到每個AP,並透過TFTP載入到特殊映像中。

此問題已記錄為<u>Field Notice: FN - 72278 -某些C9120和C9115 AP可能會在啟動時卡住,同時顯</u> <u>示「Uncorrectable ECC Error」-提供解決方法</u>並記錄為Cisco Bug ID <u>CSCwa12652</u>。

# 恢復過程-概述

- 1. 下載特殊映像包-axel-SS-8\_10\_130\_0.img。
- 2. 將映像放在TFTP伺服器上。
- 3. 透過控制檯連線到受影響的AP。
- 4. 進入u-boot模式。
- 5. 使用u-boot模式透過TFTP將映像複製到AP。

# 詳細步驟

下載特殊映像套件-Axel-SS-8\_10\_130.0.img

1. 瀏覽至隱藏的張貼

https://software.cisco.com/download/specialrelease/aa90a6d87be2275f1f0111c4973295c2

2. 下載Catalyst 9115AX/9120AX存取點製造映像套件-axel-SS-8\_10\_130\_0.img

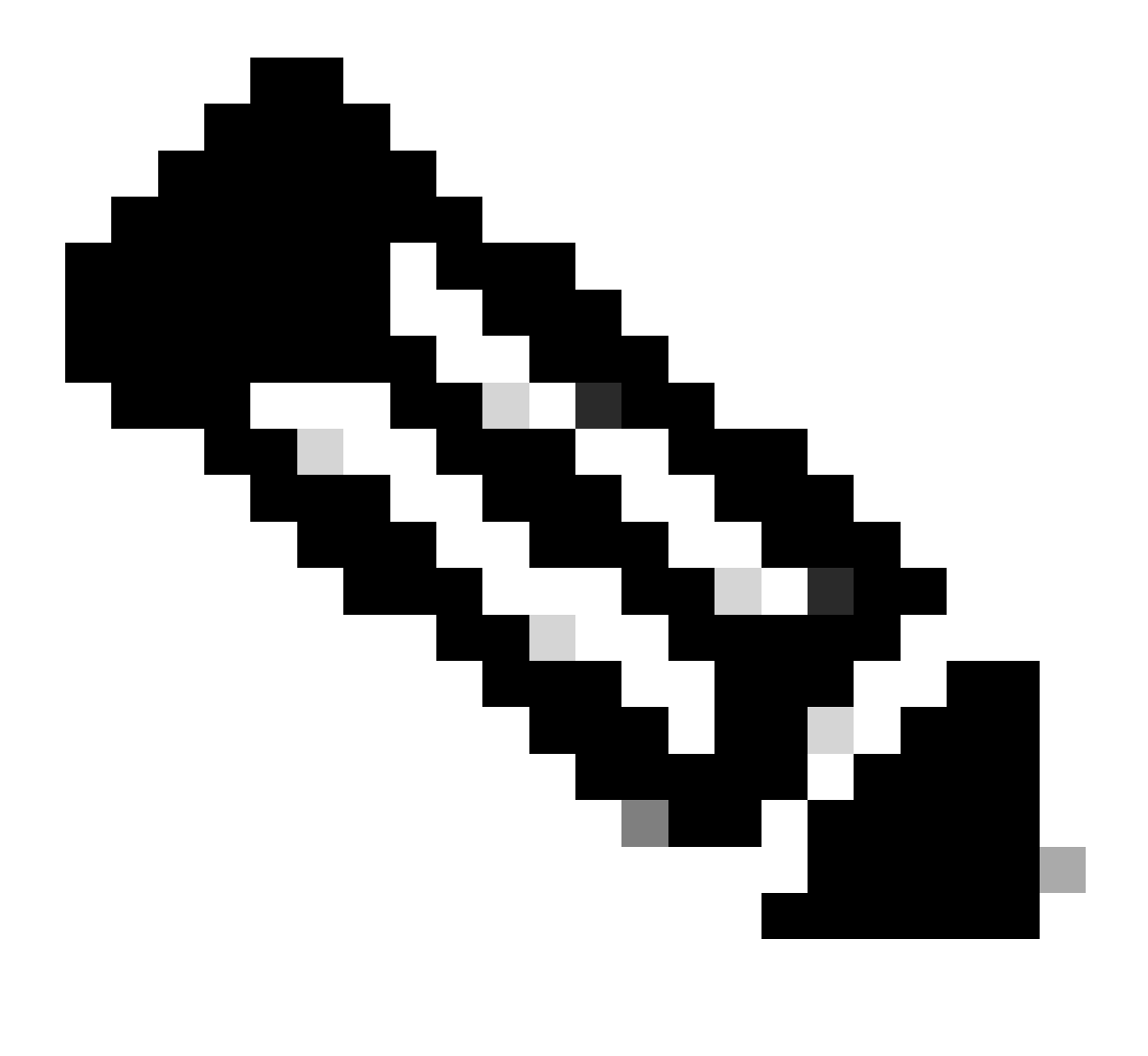

注意:這些映像僅用於恢復無法引導的AP。

將特殊映像複製到TFTP伺服器

在連線到AP的LAN埠(標籤為「2.5G」)的網路中設定TFTP伺服器。

有關如何在Windows中設定Tftpd64伺服器的示例,請參閱<u>附錄A</u>。

### 進入控制檯上的U-boot

- 將串列電纜連線到AP的控制檯埠(此埠有一個未標籤為「2.5G」的淡藍色標籤)。串列埠可 以配置為9600 bps、8個資料庫、1個停止位、無奇偶校驗、無流量控制。
   有關使用MobaXterm連線到串列埠的示例,請參閱<u>附錄B</u>。
- 2. 啟動AP。

一旦AP開始通電,請在終端窗口中重複輸入ESC鍵,直到您看到u-boot提示符。

Verify that the firmware has been loaded with good CRC: OK
Firmware loading completed successfully
bcm4908\_eth-0
MAC: 70:69:5a:76:40:3c
Hit ESC key to stop autoboot:
u-boot>

#### 將特殊映像下載到AP快閃記憶體

配置u-boot以透過IP訪問TFTP伺服器。透過終端手動輸入的文本以粗體顯示。

使用TFTP伺服器子網中未使用的IP地址配置AP。
 #root>

u-boot>

2. 配置AP的網路掩碼。

<#root>

u-boot>

setenv netmask 255.255.255.0

3. 配置TFTP伺服器的IP地址。

<#root>

u-boot>

```
setenv serverip 10.1.1.1
```

4. 配置預設網關的IP地址。如果TFTP伺服器與AP位於同一子網中,則可以在此處輸入TFTP伺 服器的地址。

```
<#root>
```

u-boot>

setenv ipaddr 10.1.1.101

setenv gatewayip 10.1.1.1

5. 清除目標TFTP目錄,然後儲存設定。

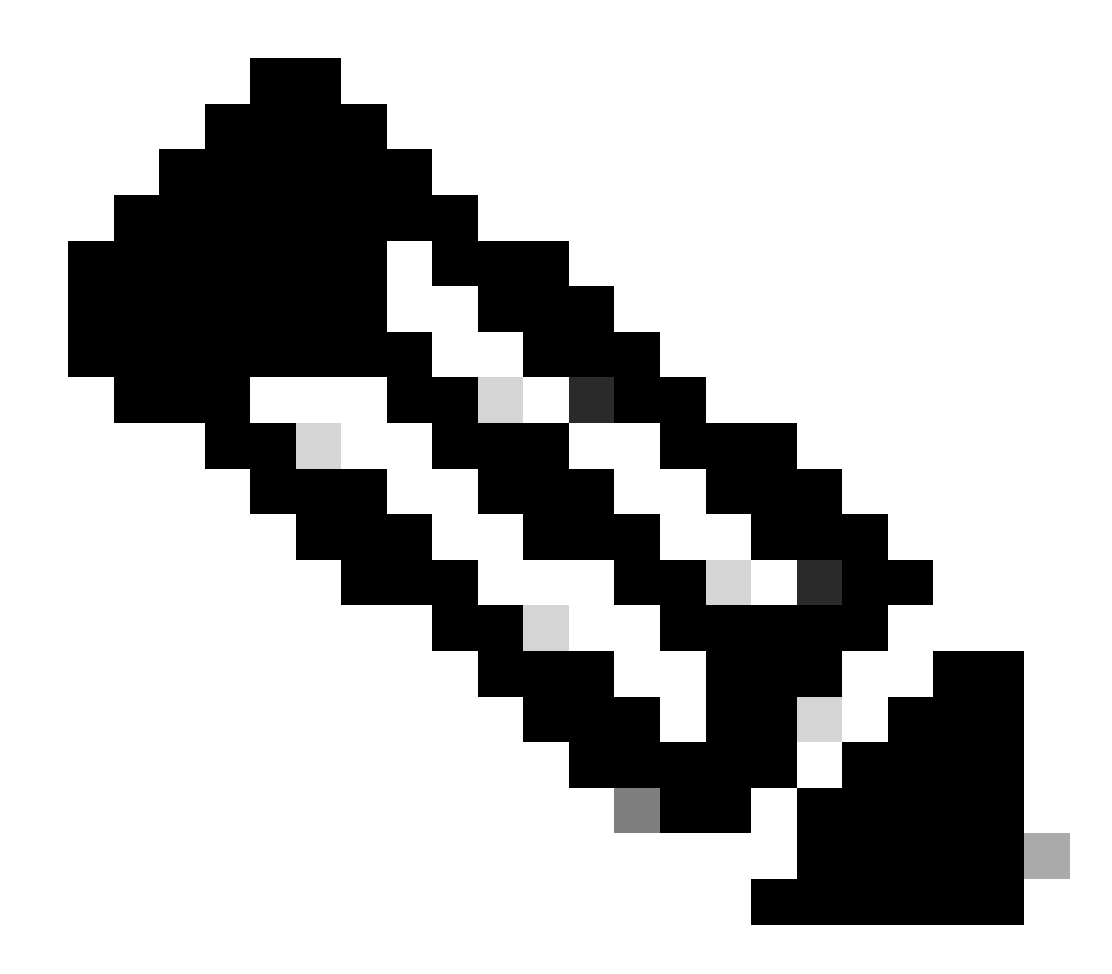

註:要驗證當前設定,可以使用printenv命令。

<#root>

u-boot>

setenv tftpdir

u-boot>

saveenv

Saving Environment to SPI Flash... Erasing at 0x0 -- 100% complete. SF: Detected mx2516405d with page size 256 Bytes, erase size 4 KiB, total 8 MiB Erasing SPI flash...Writing to SPI flash...done 對TFTP伺服器執行ping操作以確保其可訪問。
 #root>

u-boot>

ping 10.1.1.1

Use bcm4908\_eth-0 device host 10.1.1.1 is alive

2. 將影像下載到AP快閃記憶體,並提供提示的答案,如本例所示(載入影像後,可能會出現互動式提示)。

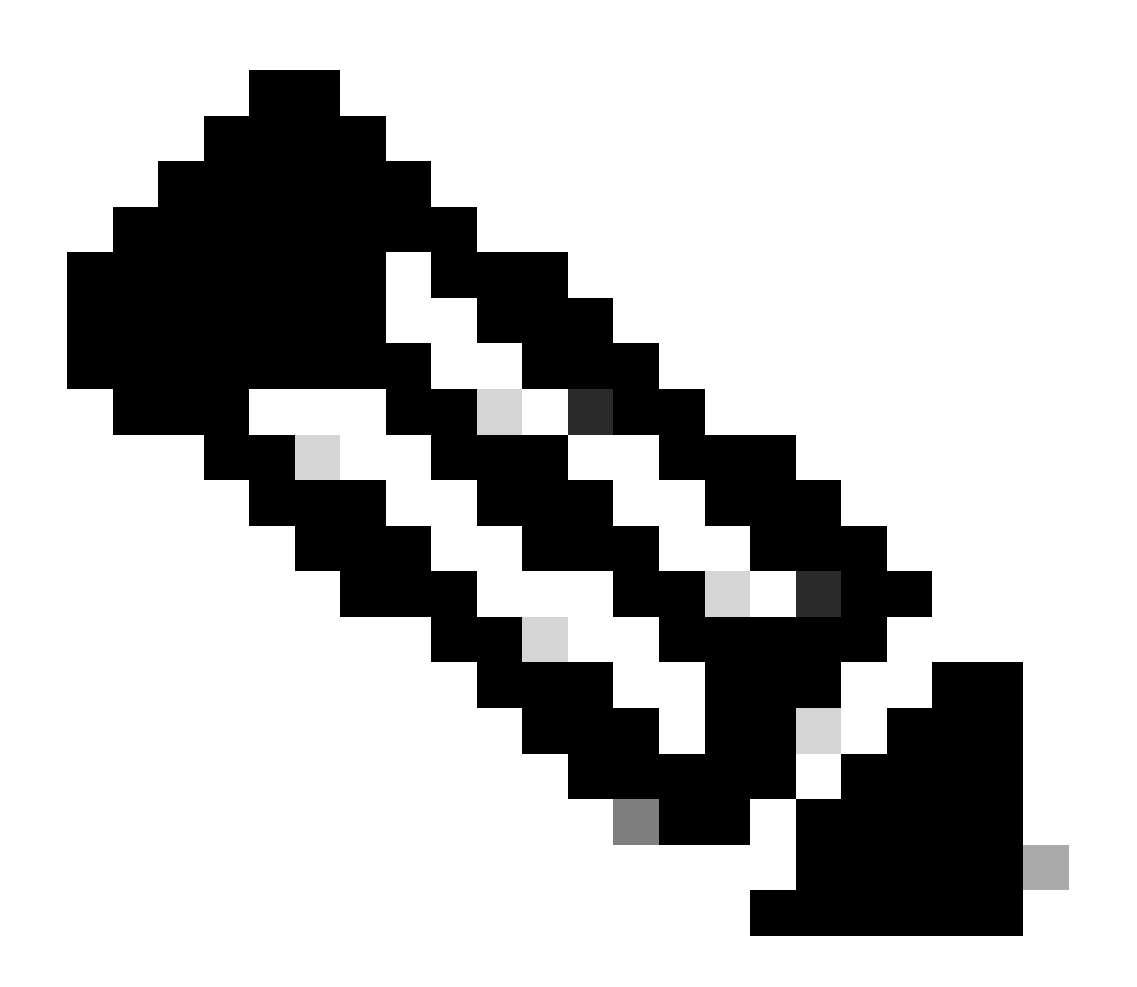

#### 註:在此步驟中,請勿重新啟動AP。

<#root>

u-boot>

boardinit bundle-axel-SS-8\_10\_130\_0.img

// Some output here was removed in order to emphasize the interactive prompts. Full outputs are sh

Program PHY firmware? [y/N]:
y
Program UBIFS image? [y/N]:
y
Program bootloaders? [y/N]:
n //pay attention: the last option must be "n"

3. 重新啟動AP並使用reset命令。完全重新引導後,必須以「Username:」提示響應Enter。 <#root>

u-boot>

reset

#### 閃爍期間的輸出範例:

<#root>

u-boot>

boardinit bundle-axel-SS-8\_10\_130\_0.img

// Note: The # symbols can continue to print until the image is fully transfered, this can take a

```
done
Bytes transferred = 147999664 (8d24bb0 hex)
Program PHY firmware? [y/N]:
```

У

Writing PHY firmware to NOR flash...
>>> Backup current PHY firmware image @300000:45000...[Success]
>>> Erase flash blocks .....[Success]
>>> Write PHY firmware image ...[Success]
[Success]
Program UBIFS image? [y/N]:

У

Writing UBIFS to NAND...

NAND erase.part: device 0 offset 0x6c0000, size 0x3f940000

Skipping bad block at 0x00e00000 ..... Erasing at 0x3ffc0000 -- 100% complete. OK NAND write: device 0 offset 0x6c0000, size 0x8c80000 Skip bad block 0x00e00000 147324928 bytes written: OK [Success] Program bootloaders? [y/N]: n //pay attention: the last option must be "n" u-boot> u-boot>

reset

### 附錄A -在Windows中設定Tftpd64

在本例中,Windows PC手動配置了地址10.1.1.1,並將Ttftpd64設定為提供特殊映像。

將PC地址配置為10.1.1.1

|            | ↑ 👻 > Control Panel > Network and Internet > Network Connections 🗸 ∨                                                                                                    | 0                                                                |                                                                                                    |
|------------|----------------------------------------------------------------------------------------------------|------------------------------------------------------------------|----------------------------------------------------------------------------------------------------|
| Organize 👻 | Disable this network device Diagnose this connection Rename this connection Change settings of the                                                                                                    | is connect                                                       | ion                                                                                                    |
|            | Actional Network Connection<br>Reconnected<br>retooth Device (Personal Area       Cisco AnyConnect Secure Mobility       Device (Personal Area       Network cable unplugged<br>Device (Personal Area         Image: Device (Personal Area       Device (Personal Area       Network cable unplugged<br>Device (Personal Area         Image: Device (Personal Area       Device (Personal Area       Network cable unplugged<br>Device (Personal Area         Image: Device (Personal Area       Device (Personal Area       Network cable unplugged<br>Device (Personal Area)         Image: Device (Personal Area)       Configure       Secure 4 (CP/IPv4) Properties         Image: Device (Personal Area)       Configure       Obtain an P address automatically<br>the capability. Otherwise, you need to ask you<br>for the appropriate P settings.         Image: Device for Morosoft Networks       Image: Device (Personal Area)       Obtain an P address automatically<br>the capability. Otherwise, you need to ask you<br>for the appropriate P settings.         Image: Device for Morosoft Networks       Image: Device (Personal Area)       Obtain an P address automatically<br>the capability. Otherwise automatically<br>the capability. Otherwise automatically<br>the following DNS server address automatically<br>the following DNS server address automatically<br>the following DNS server: | ies<br>f your nets<br>r network a<br>1 - 1 -<br>215 - 215 -<br>- | wi-Fi<br>witco<br>witco |
|            |                                                                                                    |                                                                  |                                                                                                    |

### 下載Tftpd64

#### <u>TFTPD64軟體</u>

### 將特殊映像複製到TFTP基本資料夾

| Imposition provide the provide the program         Server intentions:         The Server intentions:         The Server intentions:         The Server intentions:         The Server intentions:         Server intentions:         The Server intentions:         Server intentions:         Server intentions:         Server intentions:         Server intentions:         Server intentions:         Server intentions:         Server intentions:         Server intentions:         Server intentions:         Chick the setting to setup the server ip address, please follow next page with details: | Select the folder where the AP images storing                                                                                                    | to Thedde Settings                 | $\times$ |
|----------------------------------------------------------------------------------------------------|----------------------------------------------------------------------------------------------------|------------------------------------|----------|
| St. Strate The Strate                                                                                                    | Impossi by Ph. Journe         Carent Directory         Server intenfaces         10113         Impossi time intention         Impossi time intention         Journe         Journe | OK     Default     Help     Cancel |          |

| Curr<br>Serv<br>The<br>LP | ThpdS4 Settings     GLOBAL TFTP DHCP     Base Directory     C Vitaboot                                                                                                    | SVSLOG                                                                                             |  |
|---------------------------|----------------------------------------------------------------------------------------------------|----------------------------------------------------------------------------------------------------|--|
|                           | TFTP Security<br>C None<br>Standard<br>C High<br>C Read Only                                                                                                    | TFTP configuration       Timeout (seconds)       Max Retransit       11p pot       Iscal pots pool |  |
|                           | Advanced TFTP Options<br>© Option regotiation<br>© Pr& Compatibility<br>© Show Progress bar<br>© Translate Unix file nam<br>© Bind TFTP to this add<br>© Allow V As virtual root<br>© Use anticipation winds<br>© Virte Virtual root | Set TFTP IP address<br>(ex:10.1.1.1)                                                               |  |
|                           | Create "dk tw" files<br>Create rdk tw" files<br>Create rd5 files<br>E Beep for long transfer                                                                                                    | e<br>A Help Cancel                                                                                 |  |

將bundle-axel-SS-8\_10\_130\_0.img檔案複製到TFTP基目錄(例如C:\tftpboot)。

附錄B -透過MobaXterm連線到AP控制檯

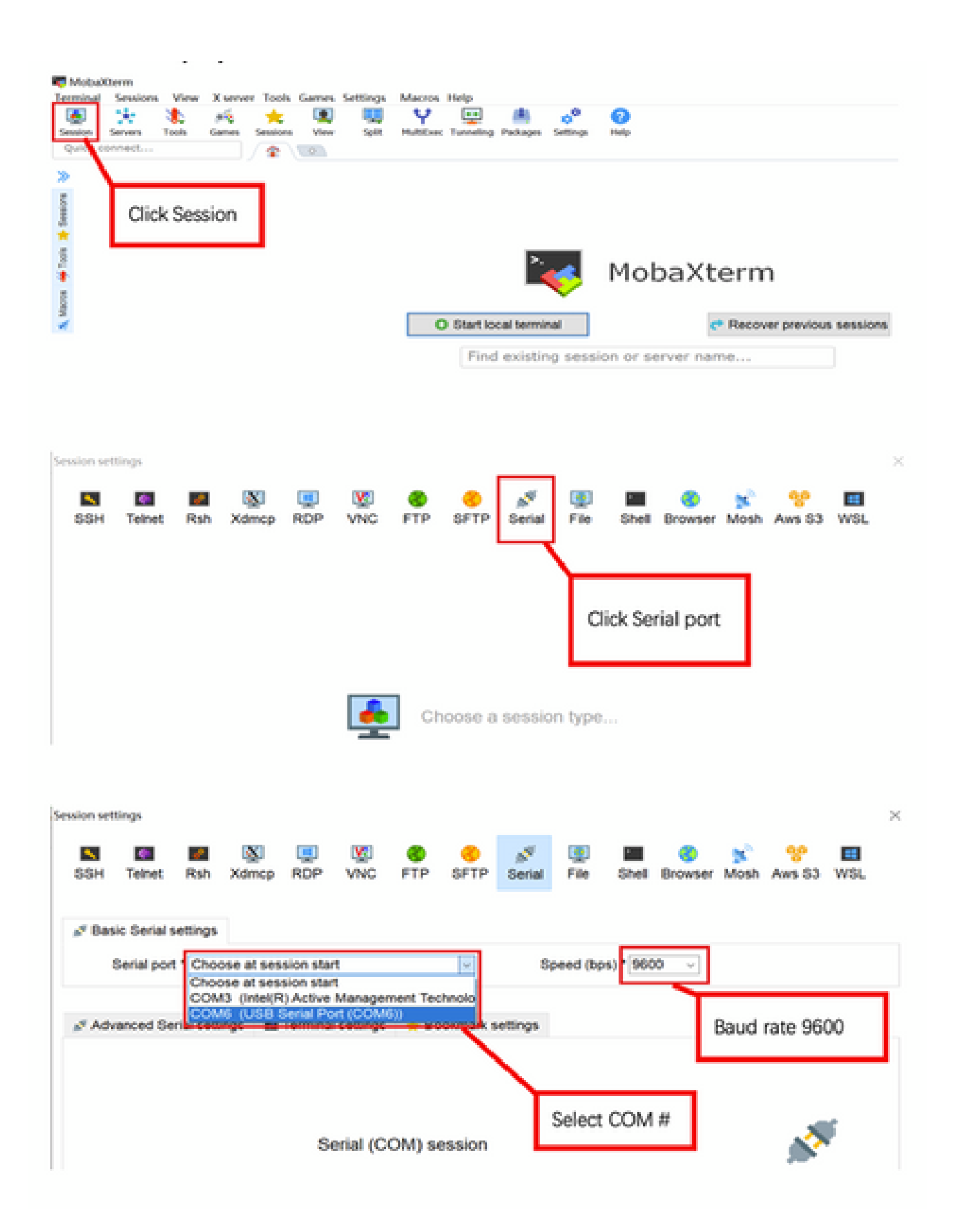

附錄C -示例拓撲

選項1-多個AP、PoE交換機和終端伺服器

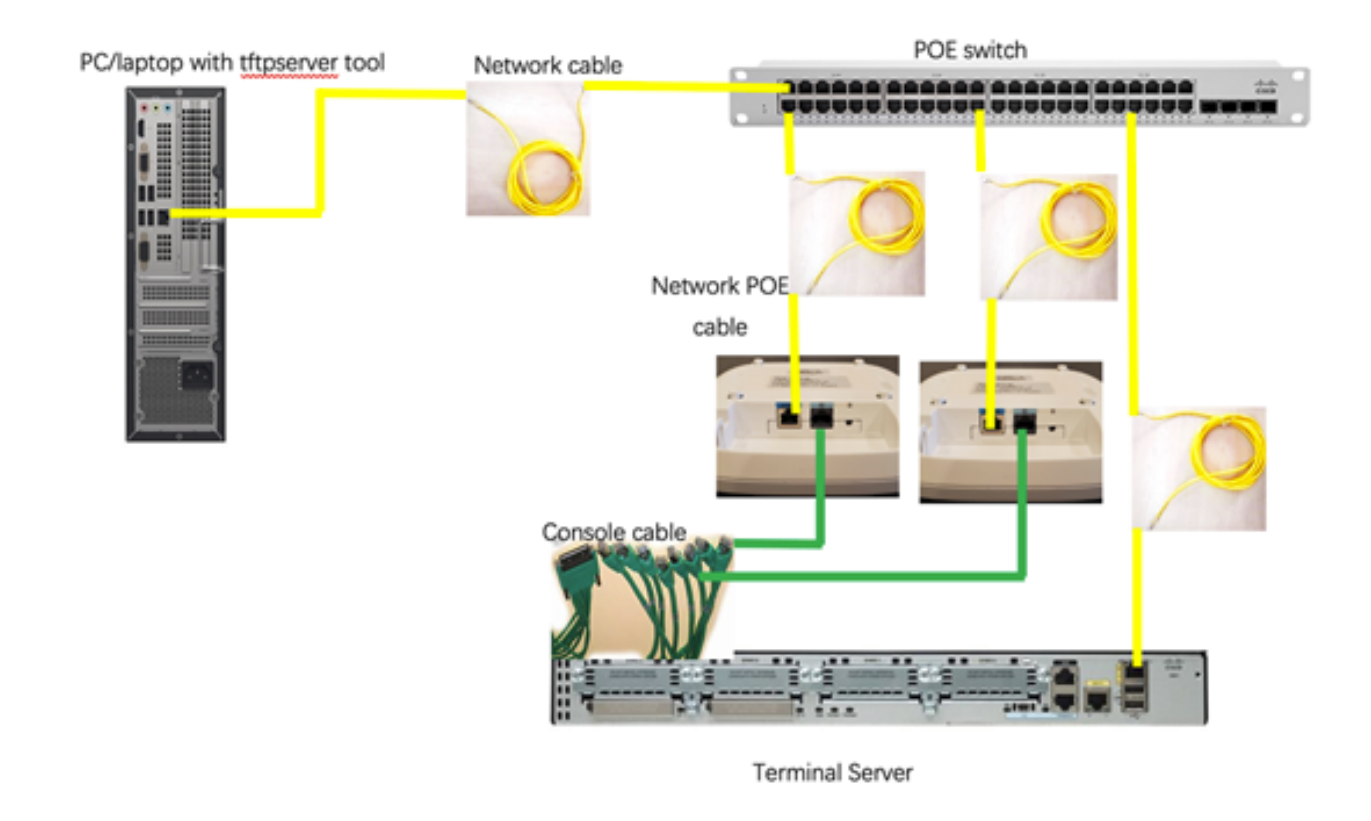

選項2 -多個AP、PoE交換機和USB集線器搭配多個USB轉RS232介面卡

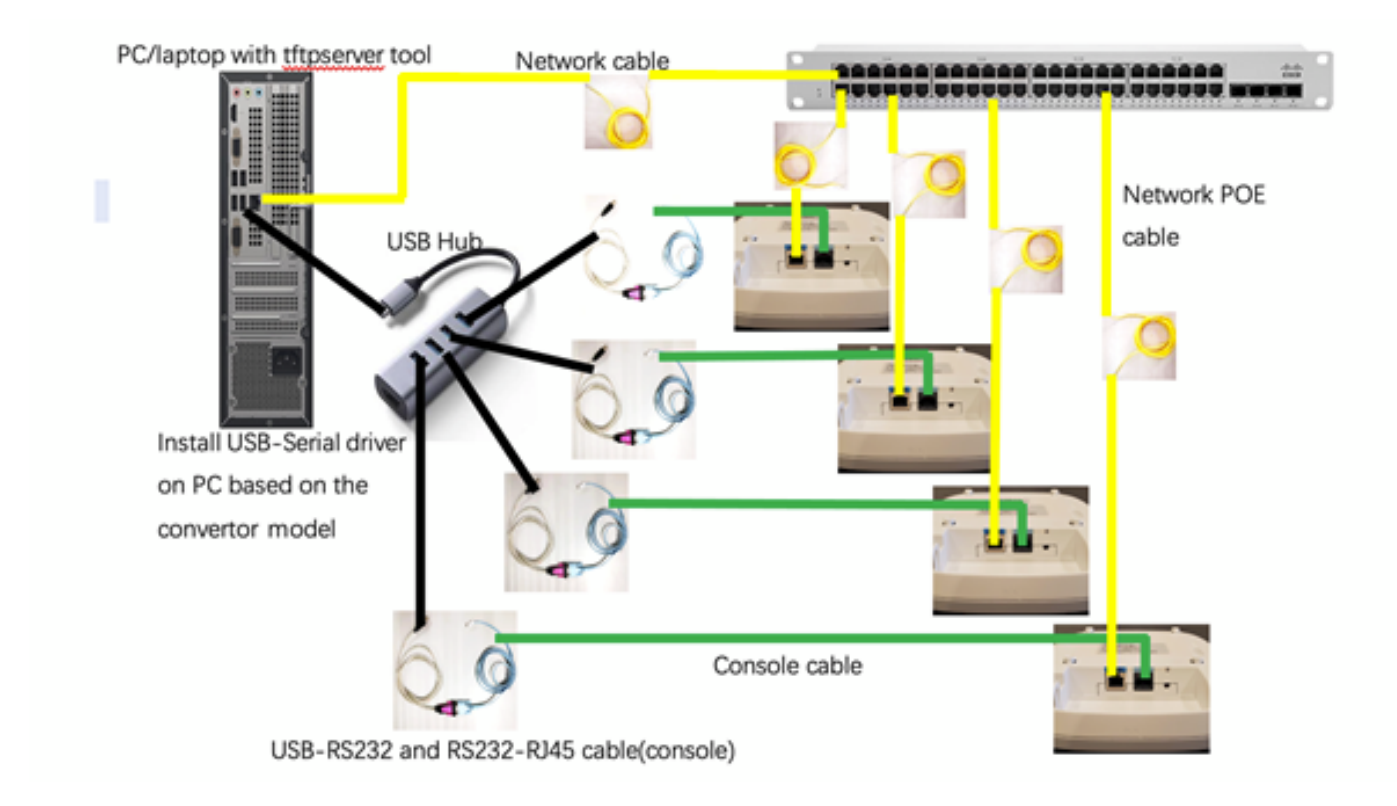

#### 選項3-單AP、PoE饋電器

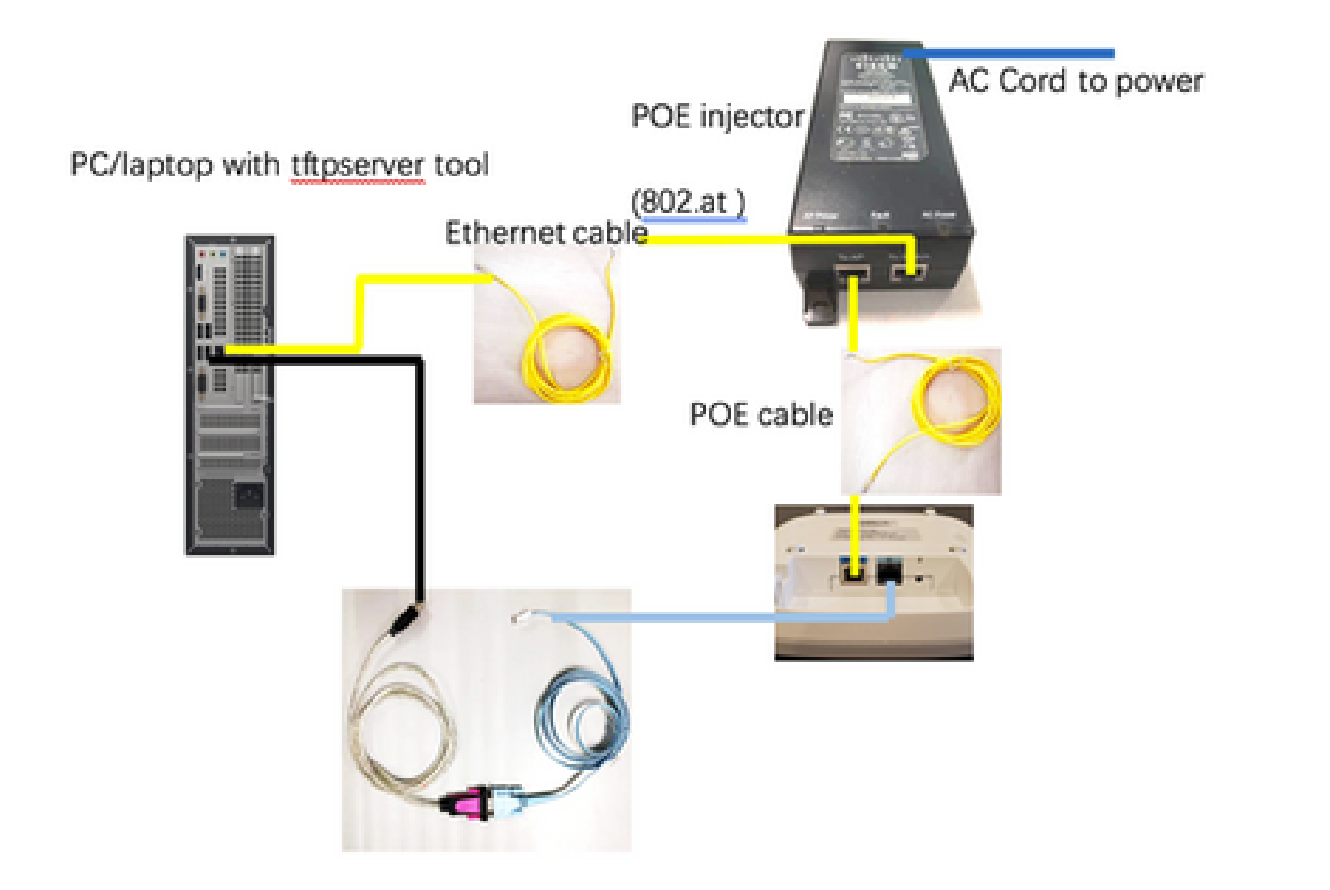

#### 關於此翻譯

思科已使用電腦和人工技術翻譯本文件,讓全世界的使用者能夠以自己的語言理解支援內容。請注 意,即使是最佳機器翻譯,也不如專業譯者翻譯的內容準確。Cisco Systems, Inc. 對這些翻譯的準 確度概不負責,並建議一律查看原始英文文件(提供連結)。